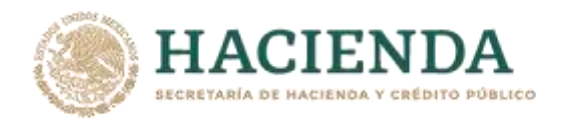

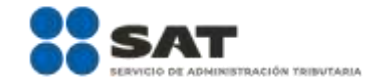

| 306/CFF Solicitud de renovación del Certificado de e.firma caduco para personas morales                                                                                                    |                                                                                                    |              |                    |                 |                 |            |                        |            |
|----------------------------------------------------------------------------------------------------|----------------------------------------------------------------------------------------------------|--------------|--------------------|-----------------|-----------------|------------|------------------------|------------|
| Trámite 🌘                                                                                                    | Descripción del trámite o servicio                                                                                            |              |                    |                 |                 | Monto      |                        |            |
| Servicio 🔾                                                                                                    | Te permite obtener un nuevo Certificado de e.firma, si el                                                                     |              |                    |                 |                 | ) Gratuito | )                      |            |
|                                                                                                    | Certificado con el que cuentas se encuentra caduco.                                                                           |              |                    |                 | :o. (           | ) Pago de  | derechos               |            |
|                                                                                                    |                                                                                                    |              |                    |                 |                 | Costo:     |                        |            |
| ¿Quién puede                                                                                                    | solicitar el trámite o                                                                                                    | servicio?    |                    | 2;C             | Cuándo s        | e present  | a?                     |            |
| Personas morale                                                                                                    | es cuya e.firma perdió                                                                                                    | la vigencia  | A más ta           | dar el 30       | ) de abri       | l de 2021. |                        |            |
| hasta un año a                                                                                                    | ntes a la fecha de so                                                                                                    | olicitud de  |                    |                 |                 |            |                        |            |
| renovación y ma                                                                                                    | intienen el mismo rep                                                                                                    | resentante   |                    |                 |                 |            |                        |            |
| legal, quien deb                                                                                                    | erá contar con e.firma                                                                                                    | activa.      |                    |                 |                 |            |                        |            |
| Dónde pue;                                                                                                    | edo presentarlo?                                                                                                    | En el Porta  | al de SAT:         | ,               |                 | 1          |                        |            |
|                                                                                                    |                                                                                                    | https://ww   | <u>w.sat.gob.</u>  | <u>mx/tram</u>  | <u>ites/445</u> | 06/renuev  | <u>a-el-certificad</u> | <u>-0t</u> |
|                                                                                                    |                                                                                                    | de-tu-e.firr | <u>na-(perso</u> i | <u>nas-mora</u> | <u>ales)</u> .  | (1010      |                        |            |
|                                                                                                    |                                                                                                    | PARA REA     | LIZAR EL           |                 | E O SERV        |            |                        |            |
|                                                                                                    | ¿Que tengo que                                                                                                    | e hacer par  | a realizar         | el trami        | te o serv       | /ICIO?     |                        |            |
| 1. Genera lu                                                                                                    | leat plataforma sat do                                                                                                    | vacion (.re  | en) en             | ei pro          | grama           | Certifica  | aisponible             | en:        |
| <ul> <li><u>Integral a anticación Certifica de acuerdo al sistema operativo de tu equipo de cómputo</u></li> </ul>                                                                                                    |                                                                                                    |              |                    |                 |                 |            |                        |            |
| <ul> <li>Ve al dir</li> </ul>                                                                                                    | ectorio de descargas o                                                                                                    | onfigurado   | en tu eau          | ino de c        | ómputo          |            |                        |            |
| <ul> <li>Fiecuta</li> </ul>                                                                                                    | <ul> <li>Ve al directorio de descargas configurado en la equipo de computo.</li> <li>Fiocuta el archive Certifica.</li> </ul> |              |                    |                 |                 |            |                        |            |
|                                                                                                    | na la onción Solicitu                                                                                                    | d de Dequ    | orimionto          | da Dan          | ovación         | da Darsa   | nas Moralos            | con        |
| <ul> <li>Selecció</li> <li>Represe</li> </ul>                                                                                                    | ntante Legal                                                                                                    | u ue keyu    | emmento            | ue kei          | lovacion        | ue reiso   |                        | CON        |
| <ul> <li>Flige Se</li> </ul>                                                                                                    | <ul> <li>Eligo Soloccionar Archivo</li> </ul>                                                                                 |              |                    |                 |                 |            |                        |            |
| Elige Se     Seleccio                                                                                                    | <ul> <li>Elige Seleccional Alchivo.</li> <li>Calassiana la ubiassián da tu sartificada da a firma caduca.</li> </ul>          |              |                    |                 |                 |            |                        |            |
| • Selecció                                                                                                    | Selecciona la ubicación de lu certificado de ellirma caduca.                                                                  |              |                    |                 |                 |            |                        |            |
| Confirma que aparezcan tus datos.                                                                                                    |                                                                                                    |              |                    |                 |                 |            |                        |            |
| <ul> <li>Ingresa el certificado de elfirma activo del representante legal.</li> </ul>                                                                                                    |                                                                                                    |              |                    |                 |                 |            |                        |            |
| • Da ciic en siguiente.                                                                                                    |                                                                                                    |              |                    |                 |                 |            |                        |            |
| <ul> <li>Proporciona la contraseña para tu nueva e.firma y confirmala, posteriormente selecciona<br/>Siguiente.</li> </ul>                                                                                                    |                                                                                                    |              |                    |                 |                 |            |                        |            |
| <ul> <li>Mueve el mouse o ratón de tu computadora hasta que la barra de color verde se haya<br/>completado y da clic en Siguiente</li> </ul>                                                                                                    |                                                                                                    |              |                    |                 |                 |            |                        |            |
| <ul> <li>Firma la solicitud con los archivos de la e.firma activa del representante legal, da clic el Seleccionar Archivo para buscar tu clave privada del certificado de e.firma (archivo .key)</li> <li>Ingresa la Contraseña de la e.firma del representante legal.</li> <li>Da clic en Firmar y guardar.</li> </ul> |                                                                                                    |              |                    |                 |                 | c en       |                        |            |

• Selecciona la ruta donde deseas guardar los archivos de tu nueva e.firma.

Nota: El presente documento se da a conocer en la página de Internet del SAT, en términos de la regla 1.8.

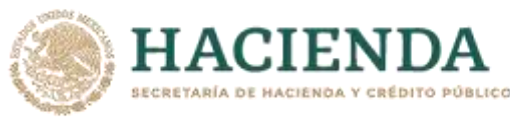

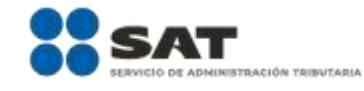

| Da | clic | е | en  | Terminar. |
|----|------|---|-----|-----------|
| Da | CIIC | C | CII |           |

2. Ingresa a CERTISAT WEB con tu e.firma: https://loginc.mat.sat.gob.mx/nidp/idff/sso?id=XACCertiSAT&sid=1&option=credential&sid=1&target= https%3A%2F%2Faplicacionesc.mat.sat.gob.mx%2Fcertisat%2F

- 3. Da clic en Renovación del certificado.
- 4. Oprime el botón examinar para enviar el archivo de requerimiento de renovación (.ren) que generaste previamente.
- 5. Da clic en renovar.
- 6. Posteriormente oprime el botón de Seguimiento.
- 7. Imprime o guarda Acuse de recibo por solicitud de trámite de renovación de certificado digital dando clic en el apartado Comprobante.
- 8. Oprime regresar y dirígete a la opción recuperación de certificado, coloca tu RFC y da clic en Buscar.
- 9. Da clic en el número de serie del certificado activo de tu e.firma.
- 10. Guarda tu certificado de e.firma preferentemente en la misma ubicación donde guardaste tus archivos de Requerimiento de Renovación y tu llave privada.

## ¿Qué requisitos debo cumplir?

Contar con los archivos de la e.firma que perdió la vigencia:

- Clave Privada (archivo .key).
- Certificado (archivo .cer).
- Contar con la Contraseña de la llave privada de la e.firma que perdió la vigencia.

## ¿Con qué condiciones debo cumplir?

- 1. Mantener el mismo representante legal, quien deberá contar con e.firma activa.
- 2. El representante legal deberá firmar la solicitud de renovación con su e.firma activa.

# SEGUIMIENTO Y RESOLUCIÓN DEL TRÁMITE O SERVICIO

| ¿Cómo puedo dar seguimiento al trámite o servicio? | ¿El SAT llevará a cabo alguna inspección o<br>verificación para emitir la resolución de este<br>trámite o servicio? |  |  |  |
|----------------------------------------------------|----------------------------------------------------------------------------------------------------|--|--|--|
| Trámite inmediato.                                 | No.                                                                                                    |  |  |  |
| Decelución del trónsite e comisio                  |                                                                                                    |  |  |  |

#### Resolución del trámite o servicio

Si cumples con todos los requisitos y condiciones:

- Certificado digital de e.firma, archivo digital con terminación (.cer).
- Acuse de renovación del Certificado de e.firma

| Plazo máximo para que el SAT<br>resuelva el trámite o servicio                                                                                                    | Plazo máximo para que el<br>SAT solicite información<br>adicional                                  |                                                                                                    | Plazo máximo para cumplir con la<br>información solicitada                                                                                                    |  |  |  |  |
|----------------------------------------------------------------------------------------------------|----------------------------------------------------------------------------------------------------|----------------------------------------------------------------------------------------------------|----------------------------------------------------------------------------------------------------|--|--|--|--|
| Trámite inmediato.                                                                                                    | No aplica.                                                                                         |                                                                                                    | No aplica.                                                                                                    |  |  |  |  |
| ¿Qué documento obtengo al fi<br>trámite o servicio?                                                                                                    | inalizar el                                                                                        | ¿Cuál es la v                                                                                                    | vigencia del trámite o servicio?                                                                                                    |  |  |  |  |
| <ul> <li>Cuando proceda el trámite:</li> <li>Certificado digital de e.firma, a con terminación (.cer).</li> <li>Comprobante de renovación d de e.firma.</li> </ul>                                                                                                    | rchivo digital<br>el Certificado                                                                   | El Certificado Dig<br>cuatro años a pai                                                                                                    | yital de e.firma tiene una vigencia de<br>rtir de la fecha de su expedición.                                                                                                    |  |  |  |  |
| CANALES DE ATENCIÓN                                                                                                    |                                                                                                    |                                                                                                    |                                                                                                    |  |  |  |  |
| Consultas y dudas                                                                                                    |                                                                                                    |                                                                                                    | Quejas y denuncias                                                                                                    |  |  |  |  |
| <ul> <li>MarcaSAT: 55-62-72-27-28 y Ol-<br/>28 desde Canadá y Estados Uni</li> <li>Atención personal en las Ofic<br/>ubicadas en diversas ciudades o<br/>se establecen en la siguien<br/>electrónica:<br/><u>https://www.sat.gob.mx/person</u><br/><u>nacional-de-modulos-de-servic</u><br/><u>tributarios</u></li> </ul> | -87-74-48-87-<br>dos.<br>inas del SAT<br>del país, como<br>ite dirección<br>as/directorio-<br>ios- | <ul> <li>Quejas y Den<br/>Internaciona</li> <li>Correo electr</li> <li>SAT Móvil -<br/>Quejas y Den</li> <li>En el Portal o<br/><u>https://sat.go</u><br/><u>queja-o-denu</u></li> <li>Teléfonos ro<br/>oficinas dol S</li> </ul> | uncias SAT: 55-88-52-22-22.<br>  84-42-87-38-03 para otros países.<br>ónico: <u>denuncias@sat.gob.mx</u><br>Aplicación para celular, apartado<br>nuncias.<br>lel SAT:<br><u>b.mx/aplicacion/50409/presenta-tu-<br/>uncia</u><br>jos ubicados en las Aduanas y las |  |  |  |  |

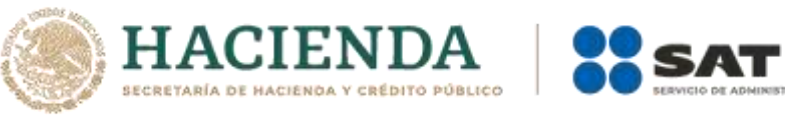

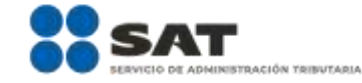

|   | Los días y horarios siguientes: Lunes a Jueves<br>de 8:30 a 16:00 hrs. y Viernes de 8:30 a 15:00                                                                                                    |                |  |  |  |
|---|----------------------------------------------------------------------------------------------------|----------------|--|--|--|
|   | hrs.                                                                                                    |                |  |  |  |
| • | Vía Chat: <u>http://chatsat.mx/</u>                                                                                                    |                |  |  |  |
|   | Informac                                                                                                    | ción adicional |  |  |  |
| • | Una vez renovado el Certificado de e.firma, el certificado digital anterior y su correspondiente clave privada, carecerán de validez para firmar documentos electrónicos o acceder a las aplicaciones disponibles con Certificado de e.firma, por lo cual se deben utilizar los nuevos archivos.                                                                |                |  |  |  |
| • | En los casos que se requiera renovar el certificado de e.firma derivado del cambio de representante legal de las personas físicas o morales, o cuando el SAT requiera actualizar sus registros en las bases de datos institucionales, se deberá realizar el trámite conforme la ficha 105/CFF Solicitud de generación del Certificado de e.firma de este Anexo. |                |  |  |  |

## Fundamento jurídico

Artículo 17-D del CFF; Regla 13.2. de la RMF.